# 在思科企业无线接入点中配置简单网络管理协议

# 目标

本文档旨在向您展示如何在思科业务无线(CBW)接入点(AP)上配置简单网络管理协议(SNMP)设置。

#### 适用设备 |软件版本

- 140AC(<u>产品手册)</u> | 10.0.1.0<u>(下载最新)</u>
- 145AC(<u>产品手册)</u> | 10.0.1.0<u>(下载最新)</u>
- 240AC(<u>产品手册)</u> | 10.0.1.0(下载最<u>新版本</u>)

#### 简介

CBW AP支持最新的802.11ac Wave 2标准,以实现更高的性能、更高的接入和更高密度网络。它 们提供行业领先的性能和高度安全可靠的无线连接,提供强大的移动最终用户体验。

SNMP是一种常用的网络管理协议,用于从网络中的所有设备收集信息以及配置和管理这些设备。 您可以使用主AP Web界面配置SNMP v2c和SNMP v3访问模式。SNMPv2c是SNMPv2的基于社区 字符串的管理框架。社区字符串是以明文传输的密码类型。SNMP v3功能通过对网络上的数据包进 行身份验证和加密,提供对设备的安全访问。

您可以为主AP配置以下SNMP访问模式:

- 仅SNMP v2c
- 仅SNMP v3
- SNMP v2c和SNMP v3
- SNMP v2c和SNMP v3都不

# 配置SNMP

第1步

选择Advanced > SNMP。

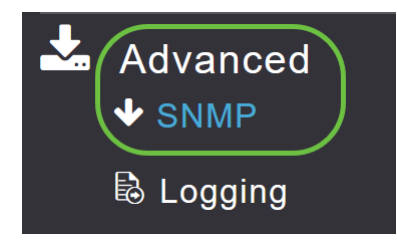

#### 步骤 2

启用SNMP服务选项,以使用MIB浏览器查询配置。

| SNMP      |                                    |                                      |
|-----------|------------------------------------|--------------------------------------|
| ✤ Service | Disabled                           |                                      |
| Re        | Serv<br>SNMP Acco<br>ad Only Commu | ice<br>ess V2C ☑ V3 ☑<br>nity public |
| Rea       | ad-Write Commu                     | Apply                                |

#### 步骤 3

在SNMP设置窗口中,选中SNMP访问旁的相应复*选框以*启用所需的SNMP模式。

默认模式为v2c(或者默认情况下,同时选择或未选择任何SNMP访问模式)。

所选SNMP访问模式已启用。

| SNMP               |               |
|--------------------|---------------|
| ✤ Service Disabled |               |
|                    |               |
| Servio             | ce 🚺 🕜        |
| SNMP Acces         | ss V2C 🖂 V3 🖂 |
| Read Only Communi  | ty public     |
| Read-Write Communi | ty *****      |
|                    | Apply         |

## 在只读*社区字段中*,输入所需的社区名称。默认名称为**public**。

| SNMP               |                           |
|--------------------|---------------------------|
| ✤ Service Disabled |                           |
| Serv               | vice 🕜 👔                  |
| SNMP Acc           | ess V2C ☑ V3 ☑            |
| Read Only Commun   | nity public<br>nity ***** |
|                    | Apply                     |

## 步骤 5

在"读*写社区"字*段中,输入所需的社区名称。默认名称为**private**。

| SNMP      |                |                |
|-----------|----------------|----------------|
| ✤ Service | Disabled       |                |
|           |                |                |
|           | Serv           | rice 🚺 👔       |
|           | SNMP Acc       | ess V2C 🗹 V3 🗹 |
| Re        | ad Only Commu  | nity public    |
| Rea       | ad-Write Commu | nity *****     |
|           |                | Apply          |

步骤 6

单击 Apply。

| SNMP      |                |                |
|-----------|----------------|----------------|
| ✤ Service | Disabled       |                |
|           | Serv           | ice 🕜 🔞        |
|           | SNMP Acc       | ess V2C 🗹 V3 🗹 |
| Re        | ad Only Commu  | nity public    |
| Rea       | ad-Write Commu | nity ******    |
|           |                | Apply          |

#### 步骤 7

要配置SNMP陷阱接收器,请单击"添加新**SNMP陷阱接收器"**。此工具接收、记录并显示从网络设备 发送的SNMP陷阱。默认设置为已禁用。

| SNMP Trap Receivers |                      |            |        |        |  |
|---------------------|----------------------|------------|--------|--------|--|
| ⊕Add New            | v SNMP Trap Receiver |            |        |        |  |
| Action              | Receiver Name        | IP Address | Status | SNMPv3 |  |

#### 步骤 8

在"添加SNMP陷阱接收器"窗口中,配置以下内容:

- 接收方名称
- 要连接的服务器的IP地址
- 状态
- 启用SNMPv3的选项

单击 Apply。

| Add SNMP Trap Receiver |               |           |  |
|------------------------|---------------|-----------|--|
| Receiver Name          | Test          | 1         |  |
| IP Address             | 172.123.10.24 | 2         |  |
| Status                 | Enable •      | 3         |  |
| SNMPv3                 | 4             |           |  |
|                        | O Apply       | () Cancel |  |

添加SNMPv3用户

第1步

选择Advanced > SNMP。

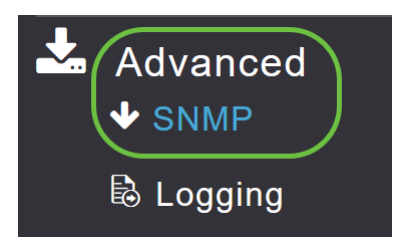

#### 步骤 2

在SNMP Setup(SNMP设置)窗口的SNMPv3 *Users(SNMPv3用*户)部分下,单**击Add New** SNMPv3 User(添加新SNMPv3用户)按钮。

| SNMP V3  | 3 Users        |             |                         |                  |
|----------|----------------|-------------|-------------------------|------------------|
| ⊕Add New | y SNMP V3 User |             |                         |                  |
| Action   | User Name      | Access Mode | Authentication protocol | Privacy Protocol |

#### 步骤 3

在"添加SNMP v3用户"窗口中,输入以下详细信息:

- 用户名 输入新SNMPv3用户所需的用户名。
- •访问模式 从下拉列表中选择所需模式之一:只读或读/写。默认为只读。
- *身份验*证协议 从*身份验*证协议下拉列表中,选择以下选项之一:HMAC-MD5、HMAC-SHA或None。默认身份验证协**议是HMAC-SHA**。
- 身份验证密码 输入所需的身份验证密码。使用最小密码长度12-31个字符。
- *确认身份验证密码* 确认上面指定的身份验证密码。您可以选中Show Password复选框以显示Authentication Password和Confirm Authentication Password字段中的条目并验证字符是否匹配。
- 隐私协议 从下拉列表中,选择以下选项之一:CBC-DES、CFB-AES-128或无。默认隐私协

议是CFB-AES-128。

- 隐私密码 输入所需的隐私密码。使用最小密码长度12-31个字符。
- *确认隐私密码* 确认上面指定的隐私密码。您可以选中Show Password复选框以显示"隐私密 码"和"确认隐私密码"字段中的条目,并验证字符是否匹配。

| Add SNMP V3 User                |                                            |  |
|---------------------------------|--------------------------------------------|--|
| User Name *                     | Test                                       |  |
| Access Mode                     | Read Only(Default)                         |  |
| Authentication protocol         | HMAC-SHA(Default)                          |  |
| Authentication Password         | •••••                                      |  |
| Confirm Authentication Password | •••••                                      |  |
|                                 | Show Password                              |  |
| Privacy Protocol                | CFB-AES-128(Default) •                     |  |
| Privacy Password                | •••••                                      |  |
| Confirm Privacy Password        | •••••                                      |  |
|                                 | Show Password                              |  |
|                                 | <ul><li>⊘ Apply</li><li>⊗ Cancel</li></ul> |  |

#### 步骤 4

单击Apply以创建新的SNMPv3用户。

| Add SNMP V3 User                |                        | × |
|---------------------------------|------------------------|---|
| User Name *                     | Test                   |   |
| Access Mode                     | Read Only(Default)     |   |
| Authentication protocol         | HMAC-SHA(Default)      |   |
| Authentication Password         | •••••                  |   |
| Confirm Authentication Password | •••••                  |   |
|                                 | ☐ Show Password        |   |
| Privacy Protocol                | CFB-AES-128(Default) • |   |
| Privacy Password                | •••••                  |   |
| Confirm Privacy Password        | •••••                  |   |
|                                 | □ Show Password        |   |
|                                 | Apply 🛞 Cancel         |   |

新添加的SNMPv3 User显示在SNMP Setup(SNMP设*置)窗口的SNMP V3* Users(SNMP V3用户 )表中。

| SNMP \ | /3 Users        |                    |                         |                      |
|--------|-----------------|--------------------|-------------------------|----------------------|
| ⊕Add N | ew SNMP V3 User |                    |                         |                      |
| Action | User Name       | Access Mode        | Authentication protocol | Privacy Protocol     |
| ×      | Test            | Read Only(Default) | HMAC-SHA(Default)       | CFB-AES-128(Default) |
| ×      | ciscoA2         | Read Only(Default) | HMAC-SHA(Default)       | CFB-AES-128(Default) |

最多可以添加7个SNMPv3用户。

删除SNMPv3用户

第1步

选择Advanced > SNMP。

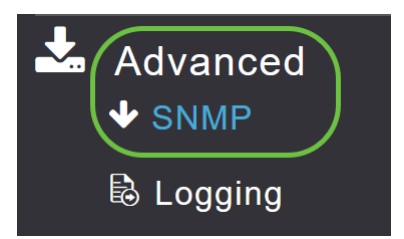

### 步骤 2

#### 在SNMP Setup中,单击X图标,该图标包含要删除的SNMPv3用户。

| SNMP V   | 3 Users        |                    |                         |                      |
|----------|----------------|--------------------|-------------------------|----------------------|
| ⊕Add Nev | v SNMP V3 User |                    |                         |                      |
| Action   | User Name      | Access Mode        | Authentication protocol | Privacy Protocol     |
| ×        | Test           | Read Only(Default) | HMAC-SHA(Default)       | CFB-AES-128(Default) |

### 步骤 3

系统将显示一个弹出窗口以确认操作。Click OK.

Are you sure? You want to delete this User.

| ( | ОК | Cancel |
|---|----|--------|
|   |    |        |

SNMPv3 Users表将刷新,并从表中删除已删除的条目。

# 结论

你们准备好了!您现在已在CBW AP中成功配置SNMP。要了解更多信息,请阅读以下文章,轻松 管理您的网络。

<u>常见问题 固件升级 RLAN 应用分析 客户端分析 主AP工具 Umbrella WLAN用户 日志记录 流量整形 罗格 干扰源 配置管理 端口配置网状模式</u>